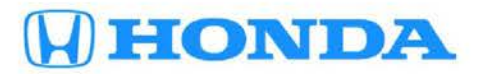

Service Bulletin

# December 5, 2015

# **Product Update: Audio-Navigation Unit**

## AFFECTED VEHICLES

| Year | Model | Trim                | VIN Range                               |
|------|-------|---------------------|-----------------------------------------|
| 2016 | Pilot | ALL with Navigation | Check the iN VIN status for eligibility |

## BACKGROUND

There is a software problem within the audio-navigation unit that may cause the display screen, including any video images, to go blank and the unit to stop working.

## **CUSTOMER NOTIFICATION**

Owners of affected vehicles will be sent a notification of this campaign.

Do an iN VIN status inquiry to make sure the vehicle is shown as eligible.

Some vehicles affected by this campaign may be in your used vehicle inventory. These vehicles should be repaired before they are sold.

# CORRECTIVE ACTION

Update the audio-navigation software.

#### **TOOL INFORMATION**

| Tool Name                                          | Tool Number   | Quantity |
|----------------------------------------------------|---------------|----------|
| Audio-Navigation System Update Device (USB Device) | 07AAA-TG7A100 | 1        |

## WARRANTY CLAIM INFORMATION

| Operation<br>Number | Description                                  | Flat Rate<br>Time | Template ID | Defect<br>Code | Symptom<br>Code | Failed Part<br>Number |
|---------------------|----------------------------------------------|-------------------|-------------|----------------|-----------------|-----------------------|
| 0535A1              | Update the audio-navigation system software. | 0.3 hr            | 15-072A     | 6AA00          | JV500           | 39542-TG7-A51         |

Skill Level: Repair Technician

**CUSTOMER INFORMATION:** The information in this bulletin is intended for use only by skilled technicians who have the proper tools, equipment, and training to correctly and safely maintain your vehicle. These procedures should not be attempted by "do-it-yourselfers," and you should not assume this bulletin applies to your vehicle, or that your vehicle has the condition described. To determine whether this information applies, contact an authorized Honda automobile dealer.

# **REPAIR PROCEDURE**

- 1. Connect a battery charger or a fully charged jumper battery to the vehicle and leave it connected during the entire update procedure to maintain a steady voltage.
- 2. Set the vehicle's power mode to ON.

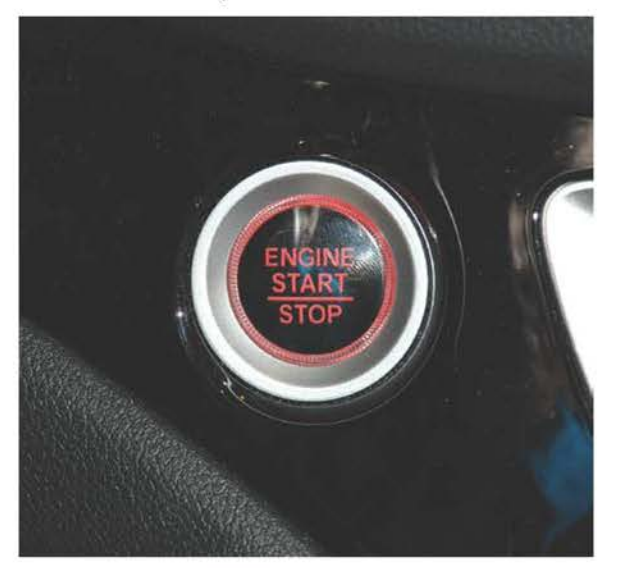

3. Insert the USB update device into the USB port.

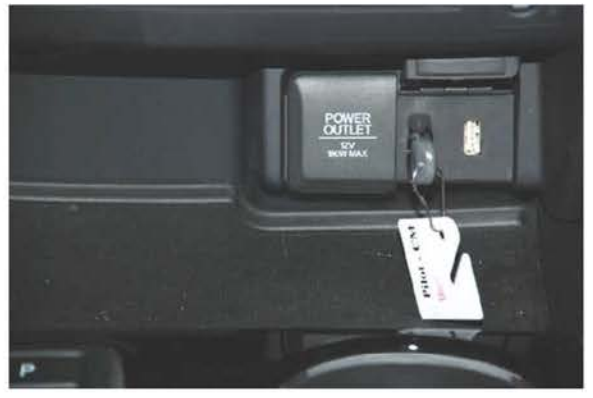

4. When you see the message Would you like to update, select Yes.

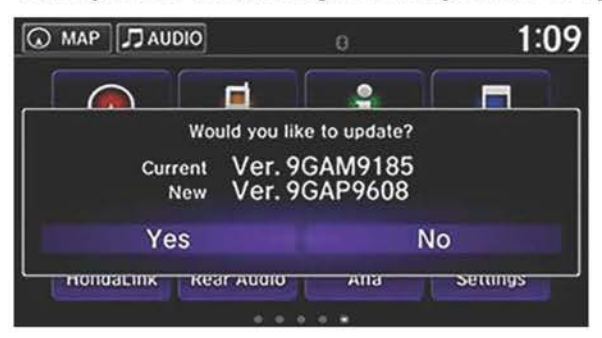

This screen will show after 1-2 minutes.

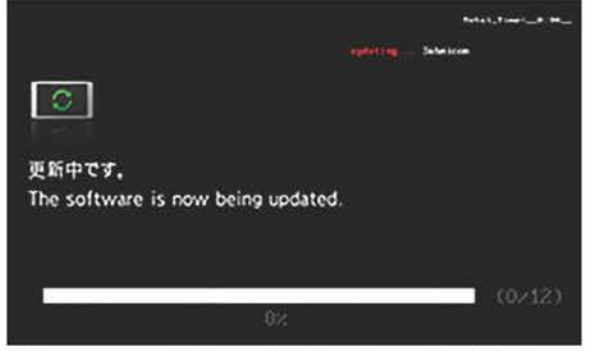

This screen will show 0% for about 20-25 minutes without updating. However, the update is still working.

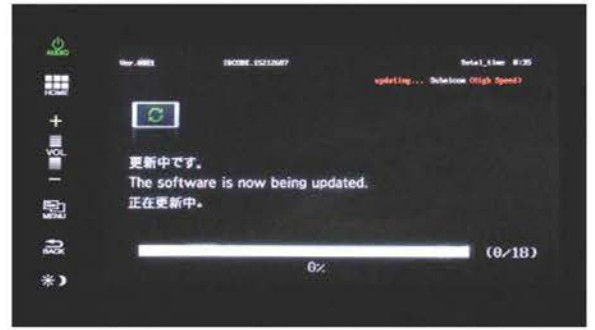

Wait until the screen shows The Update Completed Successfully.

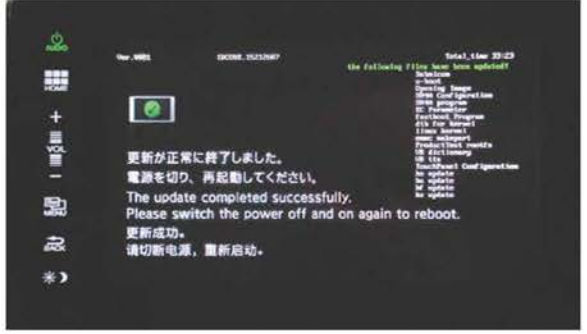

- 5. Set the vehicle's power mode to OFF and remove the USB device. You may hear a pop when you remove the device.
- 6. Start the engine and wait until the **Anti-Theft System** screen appears, then press and hold the audio power button for more than 5 seconds. The update is complete.

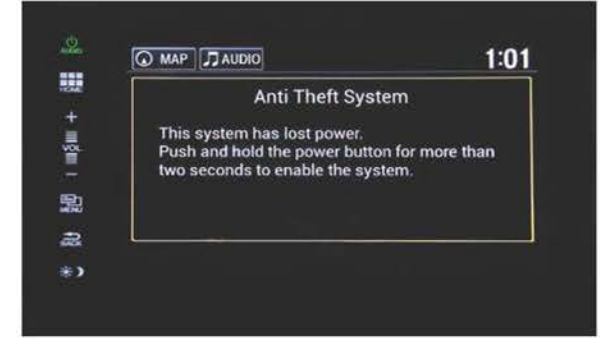

NOTE:

- If the customer's phone has a problem pairing after the update procedure, go to PAIRING THE PHONE AFTER THE UPDATE PROCEDURE.
- If the update was interrupted and the update did not automatically restart, go to UPDATE INTERUPTED at the end of this bulletin.

# PAIRING THE PHONE ATER THE UPDATE PROCEDURE

1. Select HOME, then Settings.

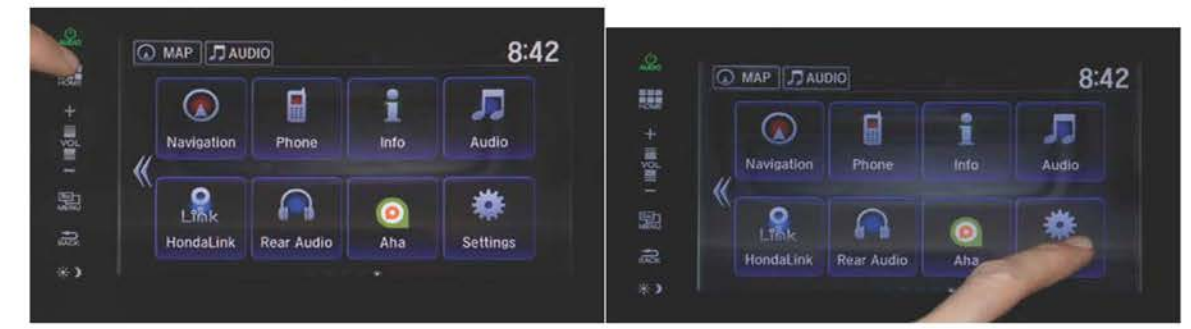

2. Select System, then scroll up until you see Factory Data Reset.

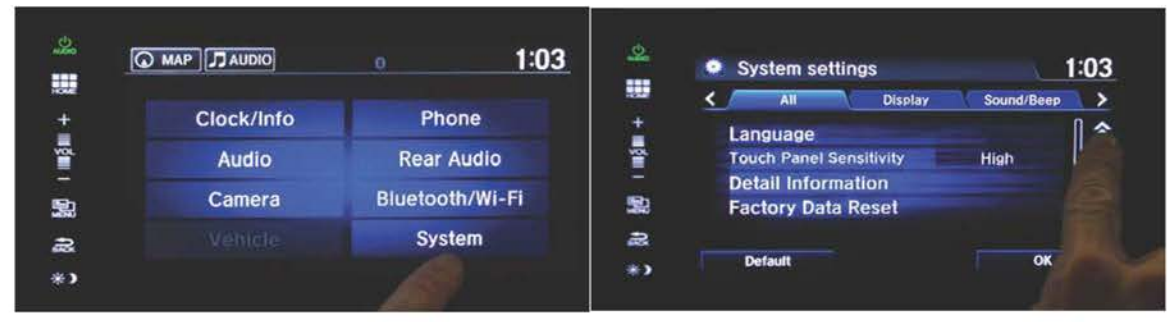

3. Select Factory Data Reset.

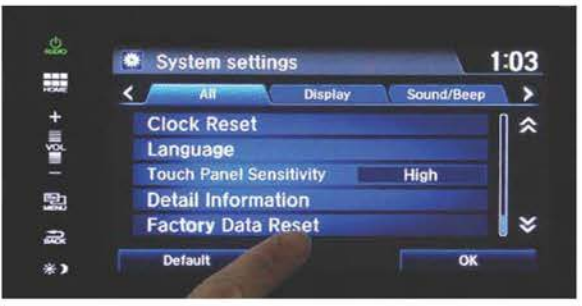

4. Select **Yes** on the pop up screen. The system will reboot and return to normal. The phone now can be paired using the Phone Setup in the owner's manual.

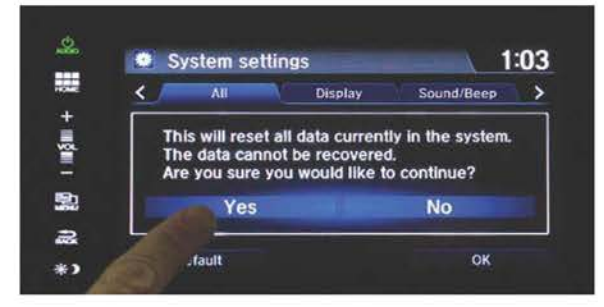

# UPDATE INTERUPTED

- 1. Set the vehicle's power mode to OFF.
- 2. Remove the USB update device.
- 3. Disconnect the negative battery cable for 2 minutes.
- 4. Connect the negative battery cable.
- 5. Set the vehicle's power mode to ON.
- 6. Insert the USB update device to the USB port. The display screen will continue to be blank for up to 10 minutes.

The display will show the update screen start back at 0 %.

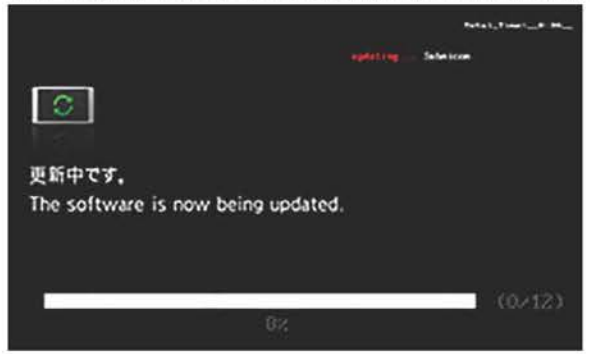

The screen will show 0% for about 20-25 minutes without updating. However, the update is still working.

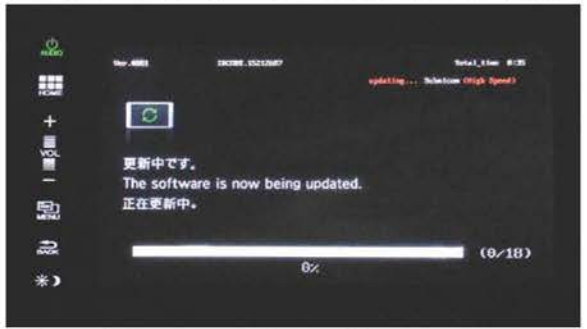

Wait until the screen shows The update completed successfully.

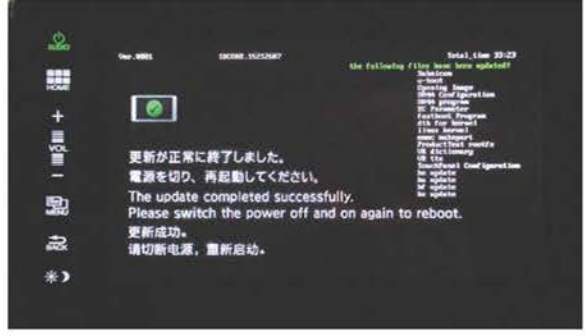

7. Set the power mode to OFF and remove the USB device. You may hear a pop when you remove the device.

8. Start the engine and wait until the **Anti-Theft System** screen appears, then press and hold the audio power button for more than 5 seconds. The update is complete.

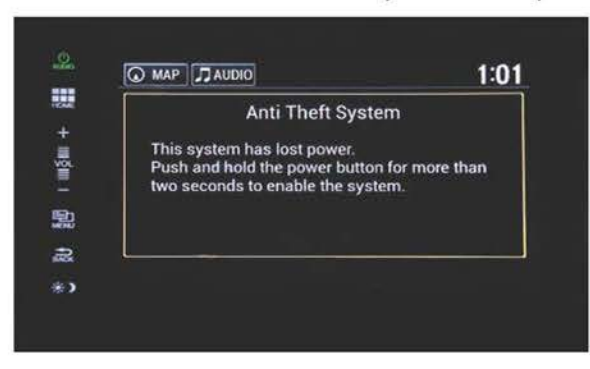

END